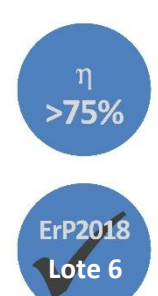

#### MANUAL DE INSTALAÇÃO MANUAL DO UTILIZADOR

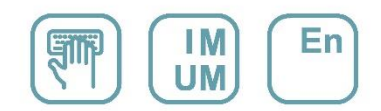

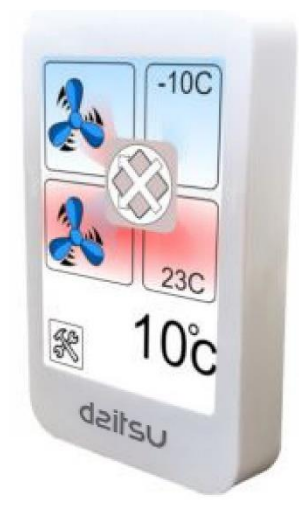

### UNIDADE DE VENTILAÇÃO COM RECUPERAÇÃO DE CALOR AR-AR DE ALTA EFICIÊNCIA

Série HRD LITE EC 500 - 4000

Edição 01/22

Modelos HRD EC LITE 500 HRD EC LITE 700 HRD EC LITE 1000 HRD EC LITE 1200 HRD EC LITE 1600

HRD EC LITE 2500 HRD EC LITE 2800 HRD EC LITE 3300 HRD EC LITE 4000

#### 1. PAINEL SENSÍVEL AO TOQUE

#### 1.1. Painel sensível ao toque (CONTROLADOR T HRDLITE)

*Leia este manual antes de utilizar o produto!!!* 

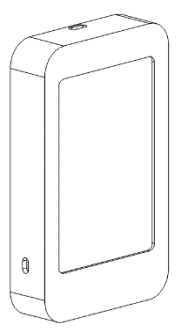

Painel de controlo sensível ao toque; Foi concebido para controlar todas as funções da unidade e configurar definições relacionadas com o dispositivo. Não há teclas no painel. Alguns símbolos no ecrã são funcionais e são utilizados em vez de teclas, enquanto alguns símbolos são utilizados para fins informativos.

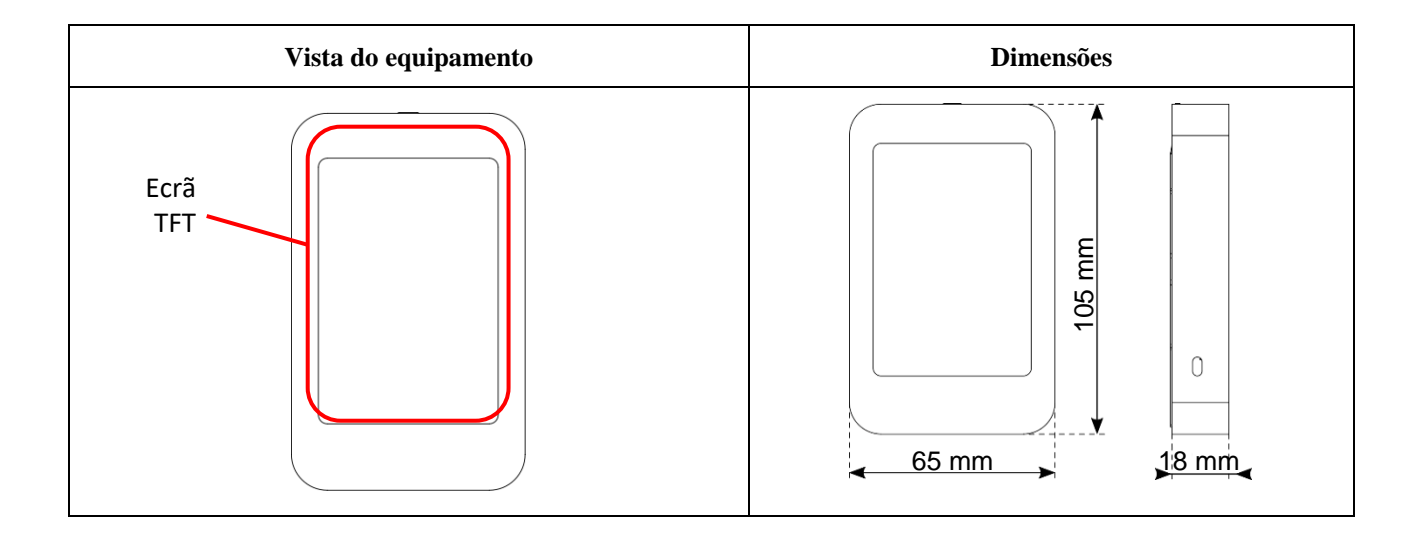

#### 1.2. Capturas de ecrã

| <b>1. Ecrã</b><br>Unidade de recuperação de<br>calor                                                                                                    | <b>1. Ecrã</b><br>Unidade de recuperação de<br>calor com bomba de calor | <b>1. Ecrã</b><br>Unidade purificadora de ar |
|----------------------------------------------------------------------------------------------------|-------------------------------------------------------------------------|----------------------------------------------|
| 10 °C<br>10 °C<br>10 | Arrefecer<br>Fiz<br>Fiz<br>Fiz<br>ERR01                                 | 800 ppm<br>20<br>23°C<br>400m³/h<br>ERR01    |

| <b>2. Ecrã</b>                                                                                                    | <b>3. Ecrã</b>                                                                                                    | <b>4. Ecrã</b>            |
|----------------------------------------------------------------------------------------------------|----------------------------------------------------------------------------------------------------|---------------------------|
| Temporizador                                                                                                    | Informações                                                                                                    | Definições                |
| Image: Construction of the second second | TOA: 0035 °C         SE1: 0035 mV           TRA: 0000         SR1: 0000 %           TSA: 0000         SR1: 0000 %           TP: 0000         SR2: 0000 %           T112: 0000 %         FO1: 0035%           FO1: 0035%         FO2: 0000 | 2021 01 01   01 01 01   1 |

| <b>5. Ecrã</b><br>Logótipo da empresa | <b>6. Ecrã</b><br>Ecrã de início de sessão de<br>manutenção |
|---------------------------------------|-------------------------------------------------------------|
| LOGÓTIPO<br>t2106 v261120             | 123<br>456<br>789<br>±0 ◄                                   |

-

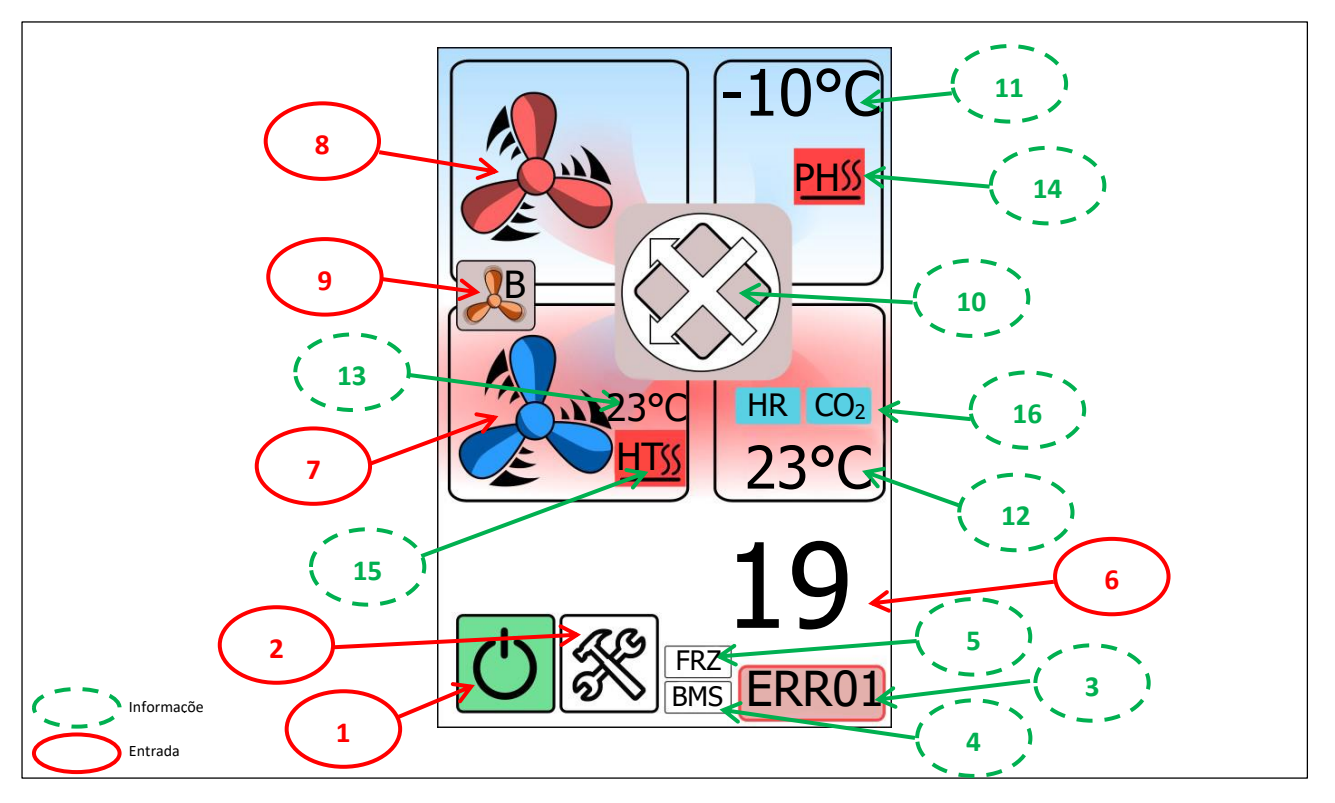

#### Símbolos da Unidade de recuperação de calor/"1. Ecrã": Ecrã principal

<sup>1</sup> Os símbolos de informação servem para mostrar o estado em que o equipamento se encontra.

| 1. Símbolo: Ligar/desligar unidade |                             |                   |
|------------------------------------|-----------------------------|-------------------|
| Símbolo                            | Descrição                   | Função            |
| Ċ                                  | A unidade está<br>ligada    | Liga a unidade    |
| Ċ                                  | A unidade está<br>desligada | Desliga a unidade |

| 3. Símbolo | Código de falha. |
|------------|------------------|
|------------|------------------|

| 2. Símbolo: Símbolo do ecrã de manutenção |                               |                    |
|-------------------------------------------|-------------------------------|--------------------|
| Símbolo                                   | Descrição                     | Função             |
| ×                                         | Símbolo do ecrã de manutenção | Mudar para 2. Ecrã |

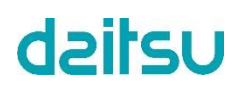

| 4. Símbolo: Temporizador |                              |
|--------------------------|------------------------------|
|                          | BMS ou TEMPORIZADOR inativo. |
| BMS                      | BMS ativo.                   |
| TMR                      | TEMPORIZADOR ativo.          |

| 6. Símbolo: Temperatura  |                                       |                          |
|--------------------------|---------------------------------------|--------------------------|
| Símbolo Descrição Função |                                       | Função                   |
| 19°C                     | Temperatura do ar<br>no painel (T_PA) | Definir a<br>temperatura |

| Zona de definição da temperatura |                                      |                             |
|----------------------------------|--------------------------------------|-----------------------------|
| Símbolo                          | Descrição                            | Função                      |
| G                                | Símbolo de retrocesso                | Voltar a 1. Ecrã.           |
| 22°c                             | Valor de<br>temperatura<br>definido. |                             |
| Δ                                | Símbolo para<br>cima                 | Aumentar o valor existente. |
| $\bigtriangledown$               | Símbolo para<br>baixo                | Diminuir o valor existente. |

| 5. Símbolo: Descongelar |                                                   |
|-------------------------|---------------------------------------------------|
| FRZ                     | Proteção anticongelamento ativa.                  |
| FDF                     | Proteção anticongelamento ativa para o sistema DX |

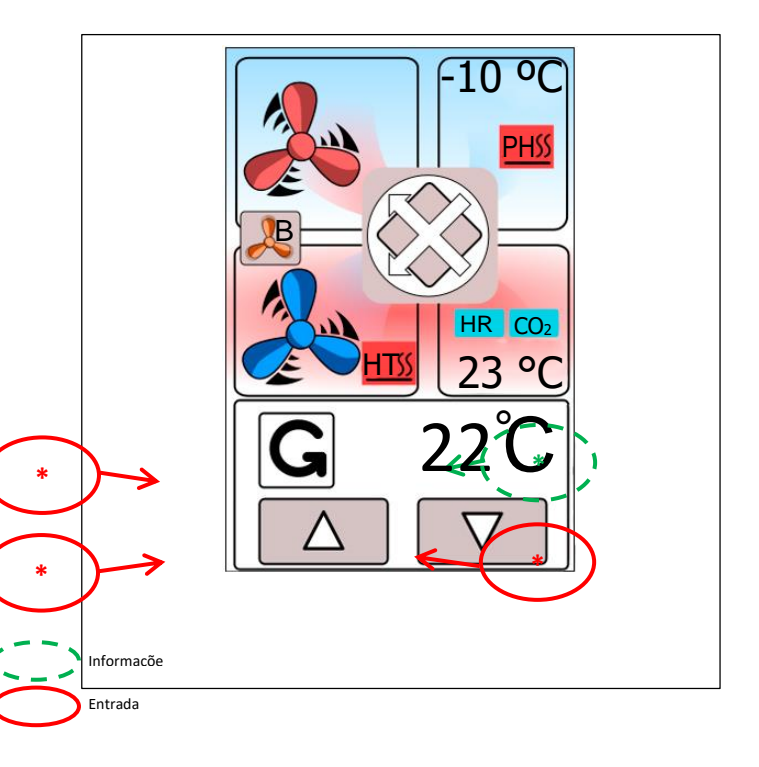

| 7. Símbolo: Ventilador de ar fresco |                                            |                                                   |
|-------------------------------------|--------------------------------------------|---------------------------------------------------|
| Símbolo                             | Descrição                                  | Função                                            |
| R                                   | Fechado                                    | O ventilador<br>funciona a<br>velocidade "baixa". |
|                                     | Velocidade do<br>ventilador "baixa".       | O ventilador<br>funciona a<br>velocidade "média". |
|                                     | Velocidade do<br>ventilador "média"        | O ventilador<br>funciona a<br>velocidade "alta".  |
|                                     | Velocidade do<br>ventilador "alta"         | O ventilador<br>funciona no modo<br>VOD.          |
|                                     | O modo VOD está<br>ativo                   | O ventilador é<br>desligado                       |
| B                                   | Velocidade do<br>ventilador<br>"reforcada" |                                                   |

| 8. Símbolo: Ventilador de ar de exaustão |                                            |                                                   |
|------------------------------------------|--------------------------------------------|---------------------------------------------------|
| Símbolo                                  | Descrição                                  | Função                                            |
| Z                                        | Fechado                                    | O ventilador<br>funciona a<br>velocidade "baixa". |
|                                          | Velocidade do<br>ventilador "baixa".       | O ventilador<br>funciona a<br>velocidade "média". |
|                                          | Velocidade do<br>ventilador "média"        | O ventilador<br>funciona a<br>velocidade "alta".  |
|                                          | Velocidade do<br>ventilador "alta"         | O ventilador<br>funciona no modo<br>VOD.          |
|                                          | O modo VOD está<br>ativo                   | O ventilador é<br>desligado                       |
| A B                                      | Velocidade do<br>ventilador<br>"reforçada" |                                                   |

| 9. Símbolo: Símbolo de reforço do ventilador |                                         |                                                            |
|----------------------------------------------|-----------------------------------------|------------------------------------------------------------|
| Símbolo                                      | Descrição                               | Função                                                     |
| æ                                            | Símbolo de<br>velocidade<br>"reforçada" | O ventilador<br>funciona com<br>velocidade<br>"reforçada". |
| R                                            | Velocidade<br>"reforçada" ativa         |                                                            |

| 10. Símbolo: Sí | 10. Símbolo: Símbolo do permutador de calor (placa ou rotor) e do amortecedor de derivação |  |                                                                                         |  |  |
|-----------------|--------------------------------------------------------------------------------------------|--|-----------------------------------------------------------------------------------------|--|--|
|                 | Permutador: Tipo de placa<br>Derivação: não disponível<br>Unidade: Fechada                 |  | Permutador: Tipo de placa<br>Derivação: Disponível/fechada<br>Unidade: Fechada          |  |  |
|                 | Permutador: Tipo de placa<br>Derivação: não disponível<br>Unidade: Em funcionamento        |  | Permutador: Tipo de placa<br>Derivação: Disponível/fechada<br>Unidade: Em funcionamento |  |  |
|                 | Permutador: Tipo de rotor<br>Derivação: não disponível<br>Unidade: Fechada                 |  | Permutador: Tipo de placa<br>Derivação: Disponível/aberta<br>Unidade: Em funcionamento  |  |  |
| O               | Permutador: Tipo de rotor<br>Derivação: não disponível<br>Unidade: Em funcionamento        |  |                                                                                         |  |  |

| 11. Símbolo | Temperatura do ar exterior (T_OA).                                        |
|-------------|---------------------------------------------------------------------------|
| 12. Símbolo | Temperatura do ar de retorno (T_RA).                                      |
| 13. Símbolo | Temperatura do ar de alimentação (T_SA) (se o sensor estiver disponível). |

| 14. Símbolo: Símbolo do pré-aquecedor |                                        |  |
|---------------------------------------|----------------------------------------|--|
| Não disponível                        |                                        |  |
| <u>PH</u>                             | Tipo: Pré-aquecedor<br>Estado: Fechado |  |
| PH SS                                 | Tipo: Pré-aquecedor<br>Estado: Aberto  |  |

| 15. Símbolo: Símbolo do equipamento de aquecimento e/ou arrefecimento |                                    |             |                                                               |
|-----------------------------------------------------------------------|------------------------------------|-------------|---------------------------------------------------------------|
|                                                                       | Não disponível                     | <u>CW</u>   | Tipo: Serpentina de água<br>Estado: Fechado                   |
| HT_                                                                   | Tipo: Aquecedor<br>Estado: Fechado | <u>cw</u> * | Tipo: Serpentina de água<br>Estado: Modo aberto/arrefecimento |
| HT SS                                                                 | Tipo: Aquecedor<br>Estado: Aberto  | <u>cwss</u> | Tipo: Serpentina de água<br>Estado: Modo aberto/aquecimento   |

| 16. Símbolo: Sensor |                                                                                           |  |
|---------------------|-------------------------------------------------------------------------------------------|--|
| CO <sub>2</sub>     | Sensor de CO <sub>2</sub> disponível ( <u>Parte I - Secção</u><br>4.1.3 ou $4.1.4$ )      |  |
| RH                  | Sensor de humidade disponível ( <u>Parte I -</u><br><u>Secção 4.1.2</u> ou <u>4.1.4</u> ) |  |

#### Símbolos de "2. Ecrã": Temporizador

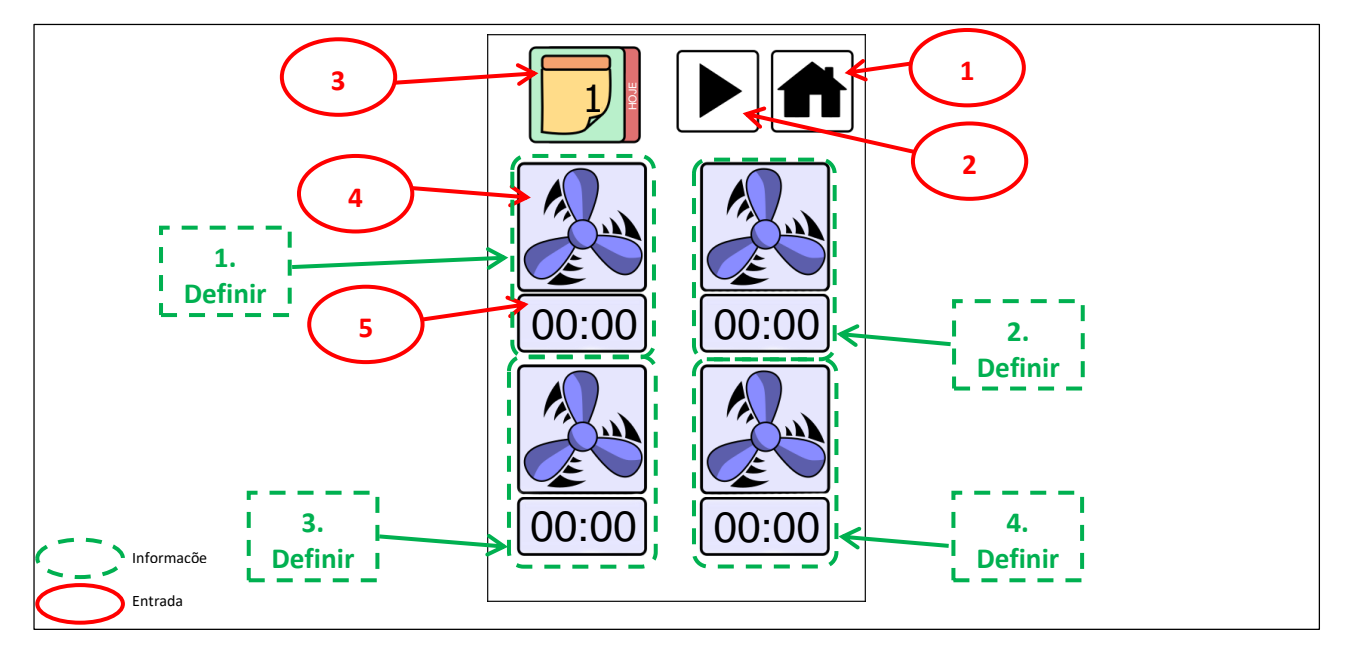

<sup>1</sup> Os símbolos de informação servem para mostrar o estado em que o equipamento se encontra.

| Campo      | Símbolo | Descrição                 | Função                                                         |
|------------|---------|---------------------------|----------------------------------------------------------------|
| 1. Símbolo |         | Símbolo do ecrã principal | Mudar para 1. Ecrã.                                            |
| 2. Símbolo |         | Símbolo do ecrã seguinte  | Mudar para 3. Ecrã.                                            |
| 3. Símbolo |         | Dia da semana             | Selecionar o dia.                                              |
| 4. Símbolo |         | Modo ventilador           | Selecionar a velocidade do ventilador.                         |
| 5. Símbolo | 00:00   | Relógio                   | Selecionar a hora de ativação para a velocidade do ventilador. |

#### Símbolos de "3. Ecrã": Informações

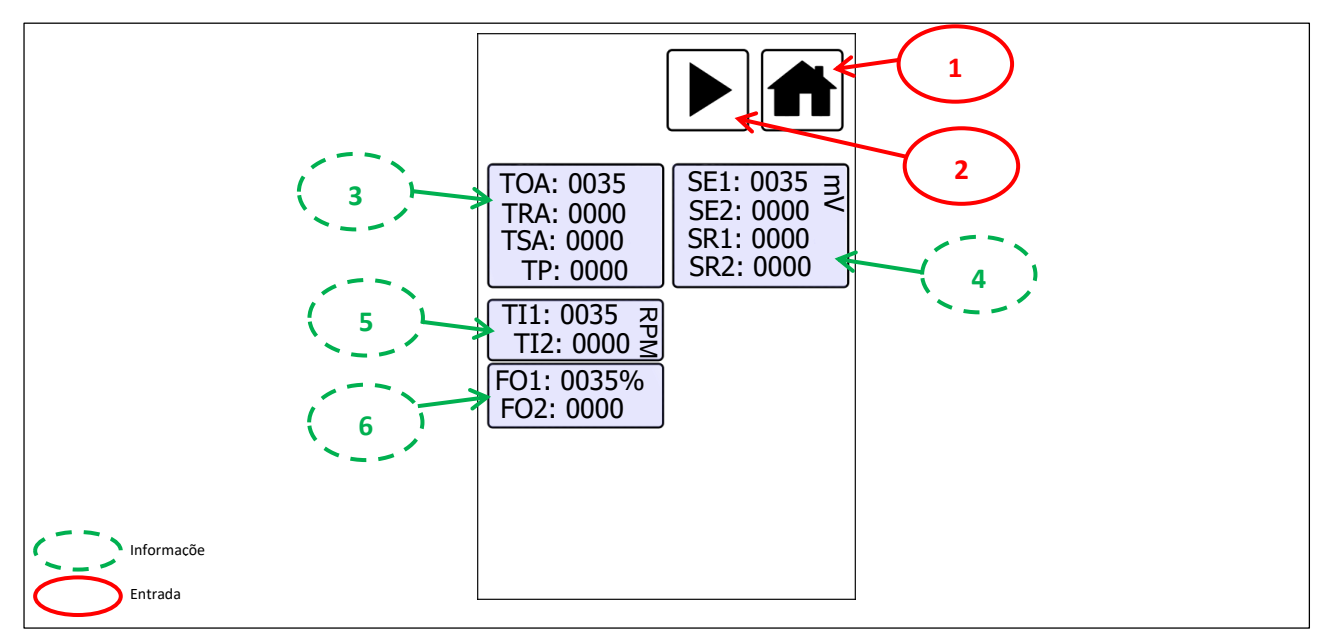

<sup>1</sup> Os símbolos de informação servem para mostrar o estado em que o equipamento se encontra.

| Campo      | Símbolo | Descrição                 | Função              |
|------------|---------|---------------------------|---------------------|
| 1. Símbolo |         | Símbolo do ecrã principal | Mudar para 1. Ecrã. |
| 2. Símbolo |         | Símbolo do ecrã seguinte  | Mudar para 4. Ecrã. |

| 3. Campo | Valores do sensor de temperatura [°C]                                                                  |  |
|----------|----------------------------------------------------------------------------------------------------|--|
| 4. Campo | Valores do sensor [mV]                                                                                 |  |
| 5. Campo | Valores de velocidade do ventilador [rpm] (se a ligação de tacógrafo do ventilador estiver disponível) |  |
| 6. Campo | Valores de velocidade do ventilador [%]                                                                |  |

#### Símbolos de "4. Ecrã": Definições

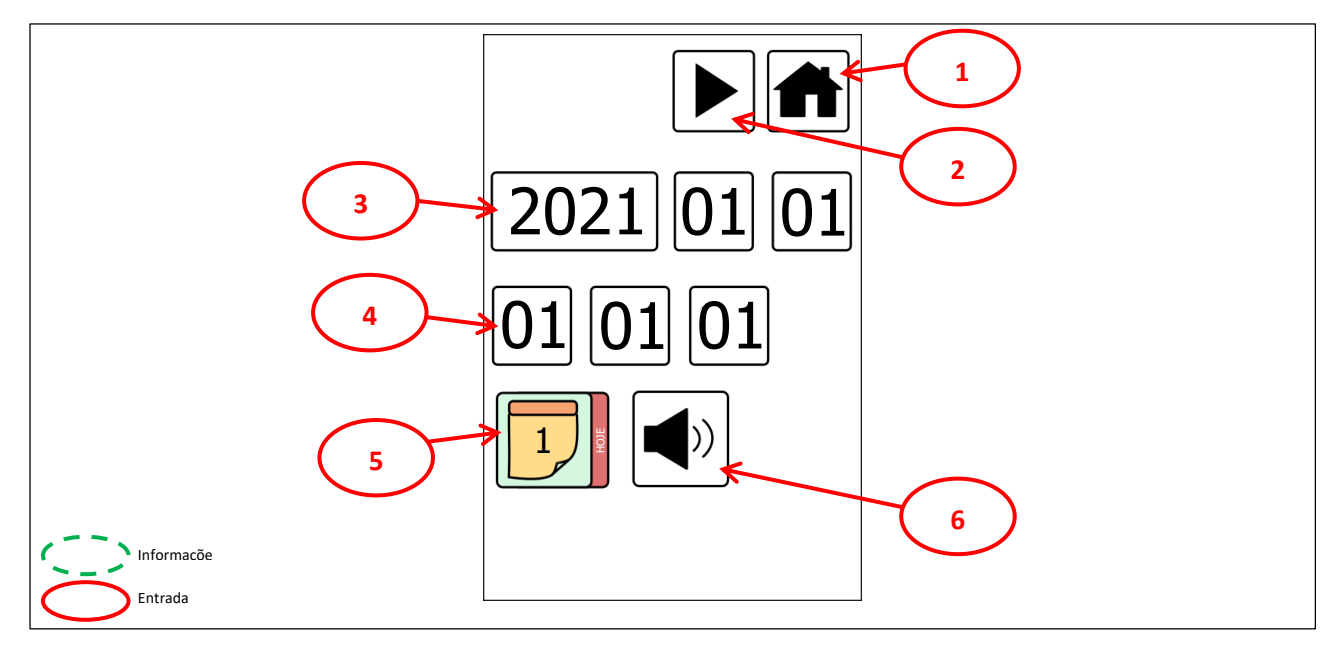

<sup>1</sup> Os símbolos de informação servem para mostrar o estado em que o equipamento se encontra.

| Campo      | Símbolo | Descrição                 | Função              |
|------------|---------|---------------------------|---------------------|
| 1. Símbolo |         | Símbolo do ecrã principal | Mudar para 1. Ecrã. |
| 2. Símbolo |         | Símbolo do ecrã seguinte  | Mudar para 5. Ecrã. |

| 3. Campo | Definição da data [AAAA.MM.DD]                                                                                                    |  |
|----------|----------------------------------------------------------------------------------------------------|--|
| 4. Campo | Ajuste do relógio [HH:MM]                                                                                                    |  |
| 5. Campo | Seleção do 1.° dia da semana.<br>Por exemplo, se o 1.° dia da semana for segunda-feira<br>e hoje for quarta-feira, o valor de entrada deverá ser<br>3; se o 1.° dia da semana for domingo e hoje for<br>quarta-feira, o valor de entrada deverá ser 4 |  |

| 6. Símbolo: Símbolo de som das teclas |                            |                            |
|---------------------------------------|----------------------------|----------------------------|
| Símbolo                               | Descrição                  | Função                     |
| <b>(</b> ))                           | Som das teclas ativado.    | Desligar o som das teclas. |
|                                       | Som das teclas desativado. | Ligar o som das teclas.    |

#### Símbolos de "5. Ecrã": Logótipo da empresa

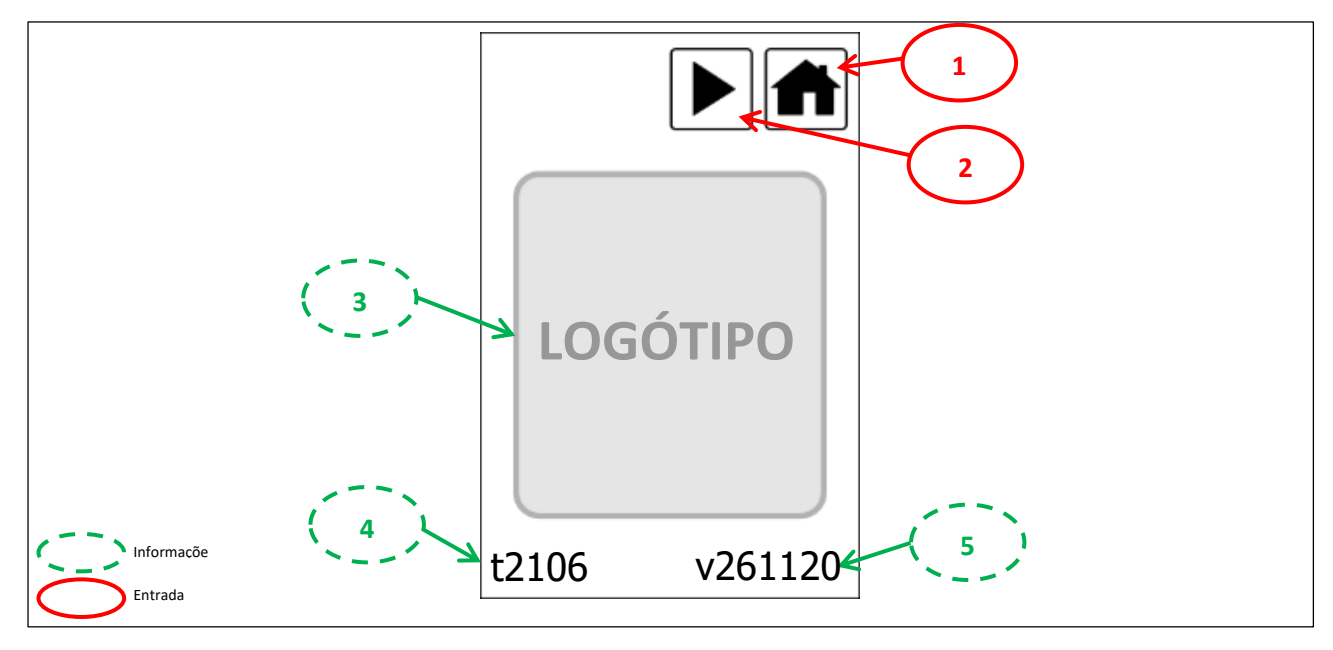

<sup>1</sup> Os símbolos de informação servem para mostrar o estado em que o equipamento se encontra.

| Campo      | o Símbolo Descrição |                           | Função              |
|------------|---------------------|---------------------------|---------------------|
| 1. Símbolo |                     | Símbolo do ecrã principal | Mudar para 1. Ecrã. |
| 2. Símbolo |                     | Símbolo do ecrã seguinte  | Mudar para 6. Ecrã. |

| 3. Campo | Logótipo da empresa                                       |
|----------|-----------------------------------------------------------|
| 4. Campo | Número do tema do painel sensível ao toque.               |
| 5. Campo | Número da versão do software do painel sensível ao toque. |

#### 1.3. Ligação de cabo

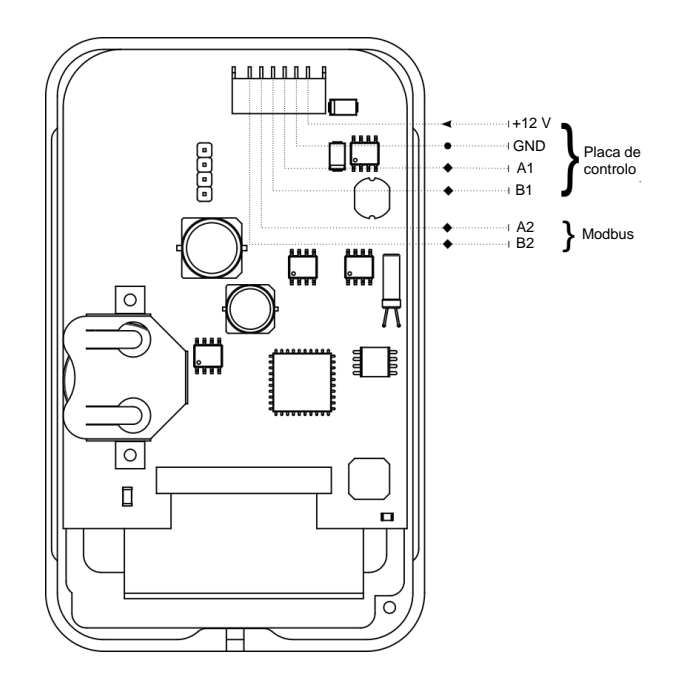

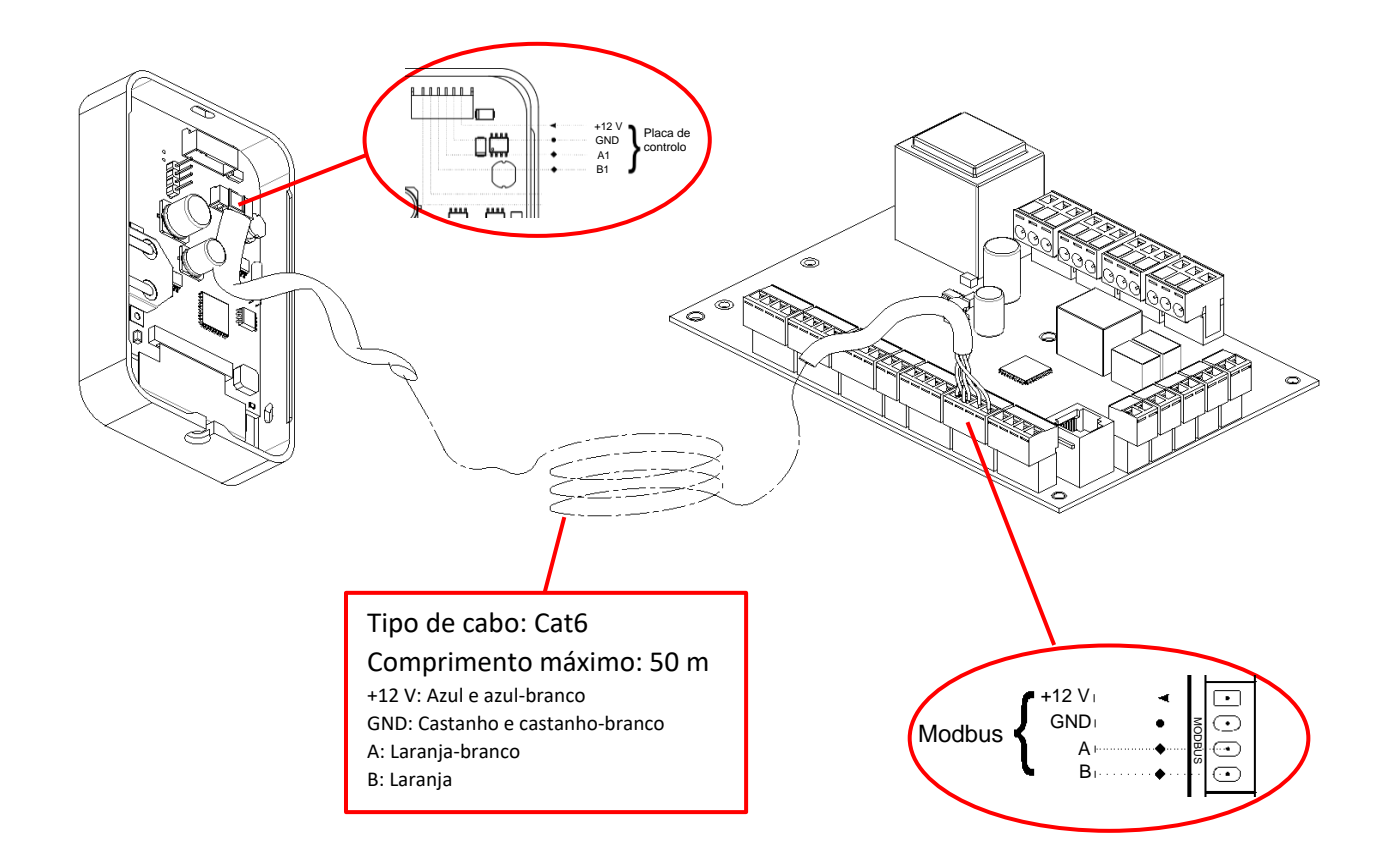

#### 1.4. Montagem em superfície

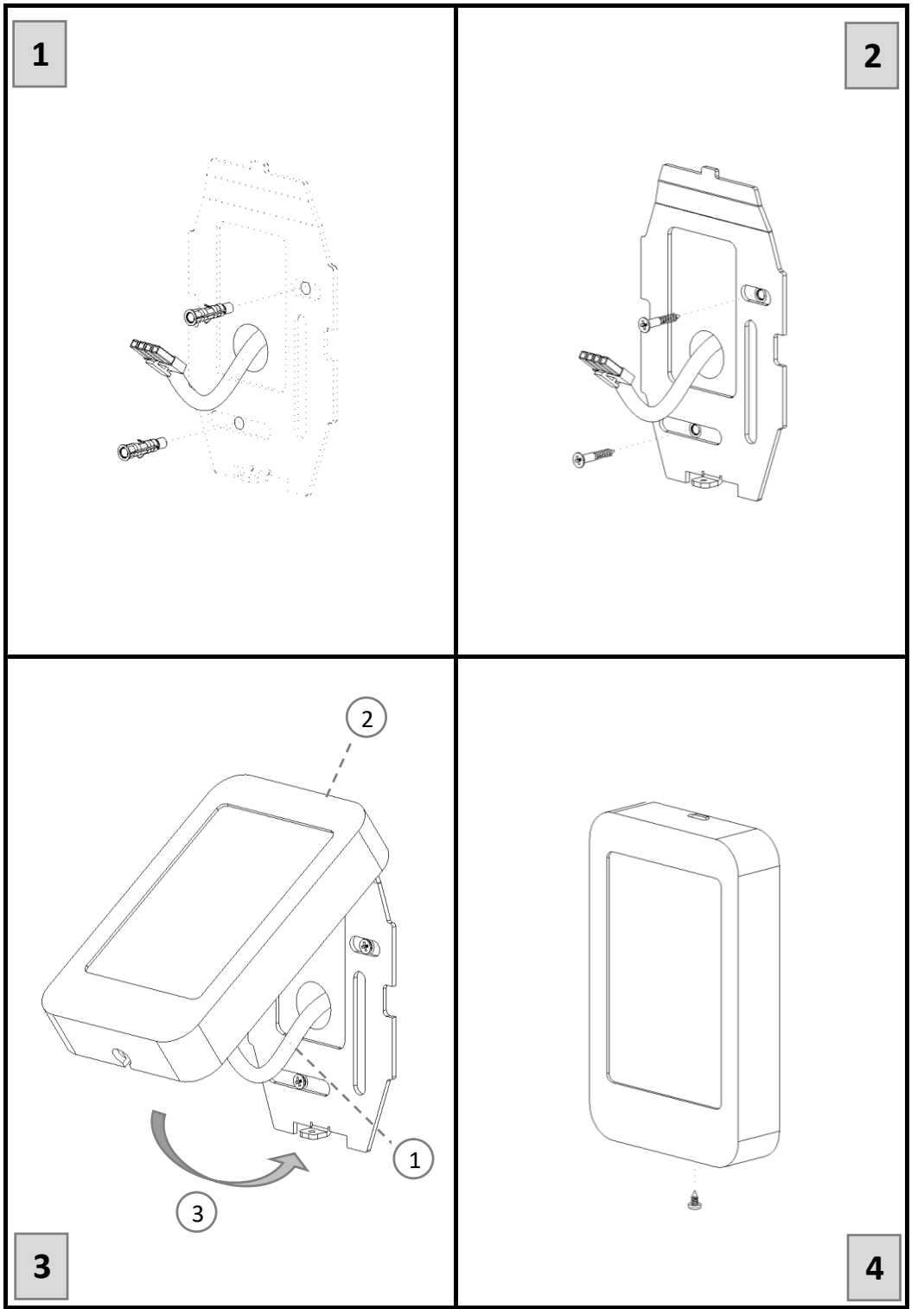

#### <u>ECRÃS</u>

| <b>6. Ecrã</b><br>Ecrã de início de sessão<br>de manutenção | <b>7. Ecrã</b><br>Configuração de E/S                                                                                       | <b>8. Ecrã</b><br>Configuração de sensor                                                  | <b>9. Registo</b><br>Configuração de registo |
|-------------------------------------------------------------|----------------------------------------------------------------------------------------------------|-------------------------------------------------------------------------------------------|----------------------------------------------|
| 123<br>456<br>789<br>±0 ◀                                   | IO SI R<br>DO1 FLT D11 BST<br>DO2 RUN D12 BMS<br>LP0 BYP D13 FRE<br>LP1 PH1 D14 FL<br>LP2 HT1 D15 HT1<br>LP3 HT2<br>LP4 RTR | IO SI R<br>SE1 HUM<br>SE2 CO2<br>SR1<br>SR2<br>Fluxo<br>Facenst. K const.<br>800 66. 1000 | IOSIR ♠<br>R 038<br>00000<br>△ ▽             |

#### Símbolos de "6. Ecrã": Ecrã de início de sessão de manutenção

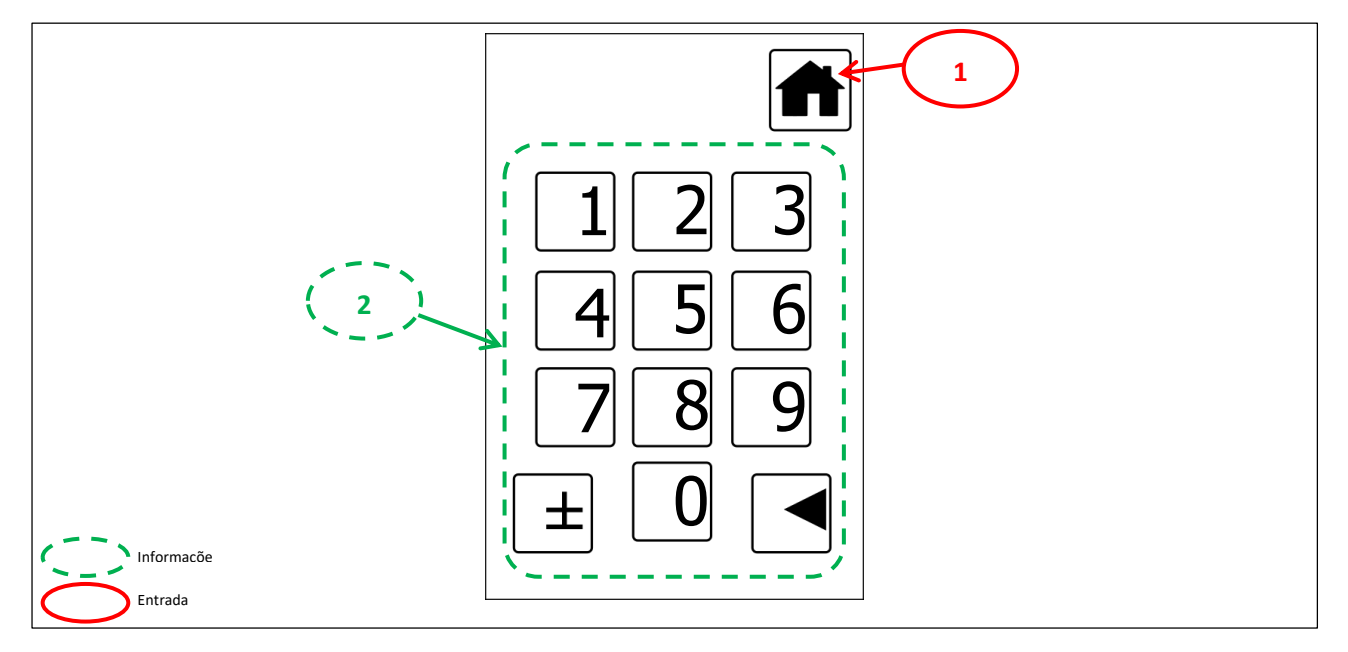

<sup>1</sup> Os símbolos de informação servem para mostrar o estado em que o equipamento se encontra.

| Campo      | Símbolo | Descrição                 | Função              |
|------------|---------|---------------------------|---------------------|
| 1. Símbolo |         | Símbolo do ecrã principal | Mudar para 1. Ecrã. |

| 2. Campo Introdução de palavra-passe |  |
|--------------------------------------|--|
|--------------------------------------|--|

#### Símbolos de "7. Ecrã": Ecrã de configuração de E/S

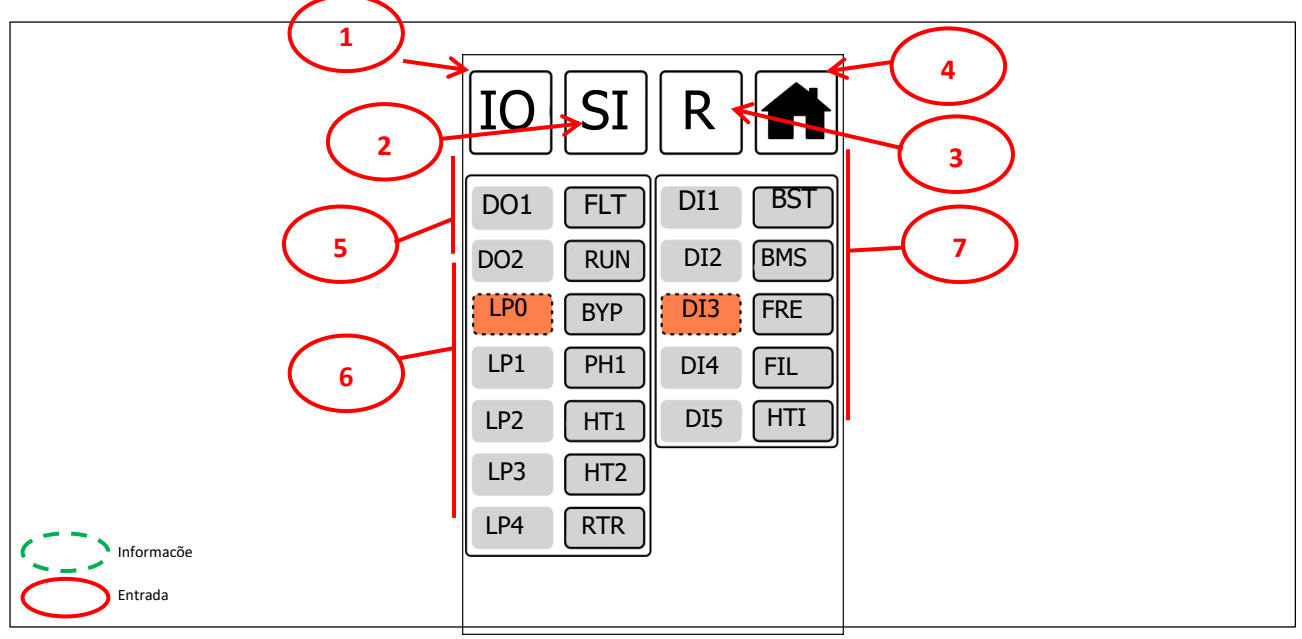

<sup>1</sup> Os símbolos de informação servem para mostrar o estado em que o equipamento se encontra.

| Campo         | Campo Símbolo Descrição |                                     | Função              |
|---------------|-------------------------|-------------------------------------|---------------------|
| 1. Símbolo IO |                         | Ecrã de configuração de E/S         | Mudar para 7. Ecrã. |
| 2. Símbolo    | SI                      | Ecrã de configuração de<br>sensores | Mudar para 8. Ecrã. |
| 3. Símbolo    | R                       | Ecrã de configuração de registo     | Mudar para 9. Ecrã. |
| 4. Símbolo    |                         | Símbolo do ecrã principal           | Mudar para 1. Ecrã. |

| 5. Campo | Seleção de saídas (contacto seco) (DO)   |
|----------|------------------------------------------|
| 6. Campo | Seleção de saída de alimentação (PO)     |
| 7. Campo | Seleção de entradas (contacto seco) (DI) |

| Lista de códigos de entradas (DI) |                                                                                                |        |                                                                                         |  |
|-----------------------------------|------------------------------------------------------------------------------------------------|--------|-----------------------------------------------------------------------------------------|--|
| Código                            | Descrição                                                                                      | Código | Descrição                                                                               |  |
|                                   | Não conectado                                                                                  | DXH    | Informações de falha de pressão do sistema<br>Freon<br>(Parte II – Secção 5.3)          |  |
| BST                               | Função de reforço ( <u>Parte II – Secção 2</u> )                                               | DXL    | Informações de falha de pressão do sistema<br>Freon<br>( <u>Parte II – Secção 5.3</u> ) |  |
| BMS                               | Ligar/desligar unidade BMS (entrada BMS)<br>(Parte II – Secção 8.1)                            | FI2    | Informações mecânicas do filtro 2 ( <u>Parte II –</u><br><u>Secção 3</u> )              |  |
| FRE                               | Informações de incêndio ( <u>Parte II – Secção</u><br><u>11</u> )                              | CWI    | Informações de falha da serpentina de água (Parte II – Secção 5.2)                      |  |
| HTI                               | Informações de falha do aquecedor ( <u>Parte II</u><br><u>– Secção 5.1</u> e <u>Secção 6</u> ) | DXI    | Informações de falha do sistema DX ( <u>Parte II –</u><br><u>Secção 5.3</u> )           |  |
| FI1                               | Informações mecânicas do filtro 1 ( <u>Parte II –</u><br><u>Secção 3</u> )                     | SDI    | Informações da porta de serviço                                                         |  |

| Lista de códigos de saídas (DI) |                                                                                          |        |                                                                                    |  |
|---------------------------------|------------------------------------------------------------------------------------------|--------|------------------------------------------------------------------------------------|--|
| Código                          | Descrição                                                                                | Código | Descrição                                                                          |  |
|                                 | Não conectado                                                                            | RTR    | Permutador de calor do tipo rotor ( <u>Parte II –</u><br><u>Secção 4.2</u> )       |  |
| RUN                             | Informações de funcionamento da unidade (funcionamento) ( <u>Parte II – Secção 8.2</u> ) | UVL    | Lâmpada ultravioleta                                                               |  |
| FLT                             | Informações de falha (falha) ( <u>Parte II –</u><br><u>Secção 5.3</u> )                  | CWO    | Serpentina de água (Parte II – Secção 5.2)                                         |  |
| BYP                             | Derivação (Parte II – Secção 4.1)                                                        | DX1    | Sistema Freon 1.ª fase (Parte II – Secção 5.3)                                     |  |
| HT1                             | Aquecedor elétrico 1.ª fase ( <u>Parte II –</u><br><u>Secção 5.1</u> )                   | DX2    | Sistema Freon 2.ª fase (Parte II – Secção 5.3)                                     |  |
| HT2                             | Aquecedor elétrico 2.ª fase ( <u>Parte II –</u><br><u>Secção 5.1</u> )                   | FWV    | Válvula de quatro vias do sistema Freon ( <u>Parte</u><br><u>II – Secção 5.3</u> ) |  |
| HT3                             | Aquecedor elétrico 3.ª fase ( <u>Parte II –</u><br><u>Secção 5.1</u> )                   | FRZ    | Informações de proteção anticongelamento<br>(Parte II – Secção 6)                  |  |
| PH1                             | Pré-aquecedor elétrico 1.ª fase (Parte II – <u>Secção 6)</u>                             | MAR    | Informações de temperatura                                                         |  |
| PH2                             | Pré-aquecedor elétrico 2.ª fase ( <u>Parte II –</u><br><u>Secção 6</u> )                 | FDF    | Informações de descongelamento do sistema<br>DX                                    |  |

#### Símbolos de "8. Ecrã": Ecrã de configuração de sensores

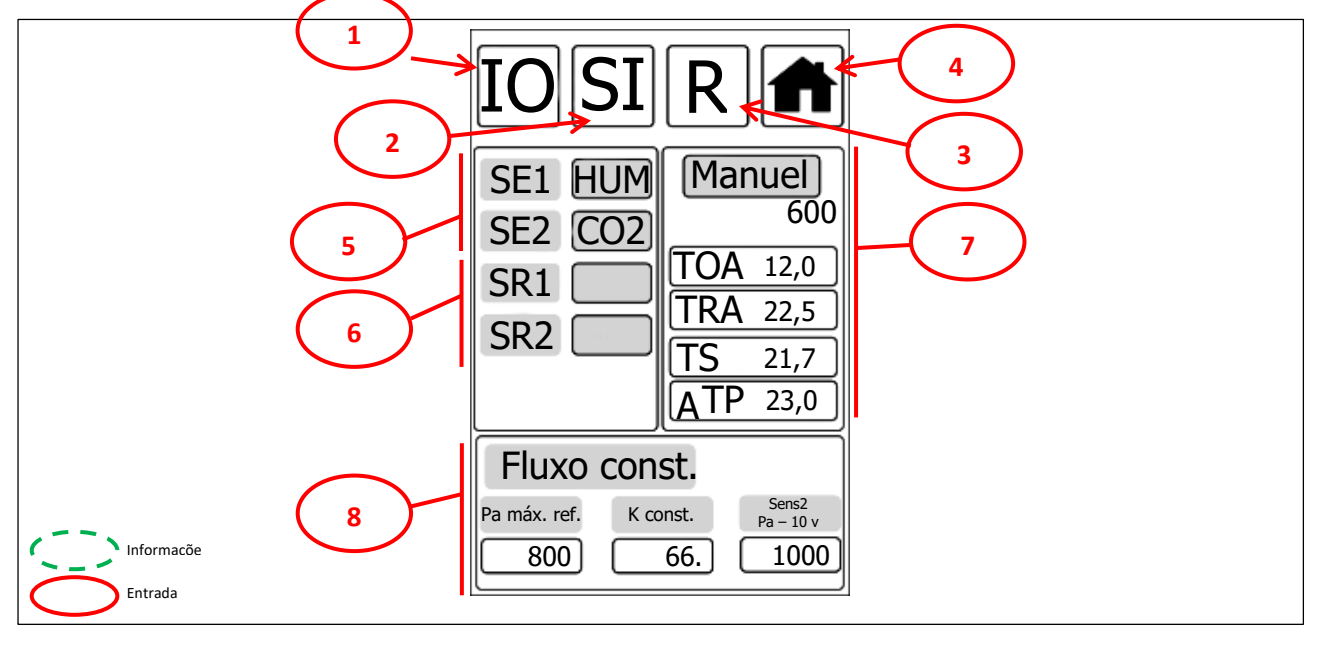

<sup>1</sup> Os símbolos de informação servem para mostrar o estado em que o equipamento se encontra.

| Campo                                             | Símbolo | Descrição                        | Função              |
|---------------------------------------------------|---------|----------------------------------|---------------------|
| 1. Símbolo     IO     Ecrã de configuração de E/S |         | Mudar para 7. Ecrã.              |                     |
| 2. Símbolo                                        | SI      | Ecrã de configuração de sensores | Mudar para 8. Ecrã. |
| 3. Símbolo                                        | R       | Ecrã de configuração de registo  | Mudar para 9. Ecrã. |
| 4. Símbolo                                        |         | Símbolo do ecrã principal        | Mudar para 1. Ecrã. |

| 5. Campo Seleção de entradas (sensor) (AI)                  |                                            |
|-------------------------------------------------------------|--------------------------------------------|
| 6. CampoSeleção (RF) de entradas do senso<br>RF (não ativa) |                                            |
| 7. Campo                                                    | Registo manual de temperatura              |
| 8. Campo                                                    | Parâmetros da função de fluxo<br>constante |

| Lista de códigos de entradas (AI) |                                        |     |                                              |  |
|-----------------------------------|----------------------------------------|-----|----------------------------------------------|--|
| Kod                               | Tanim                                  | Kod | Tanim                                        |  |
|                                   | Não conectado                          | HR  | Sensor de humidade (Parte I – Secção 4.1.2)  |  |
| CO2                               | Sensor de CO2 (Parte I – Secção 4.1.3) | GEN | Sensor de 0~10 V (preferência do utilizador) |  |

#### Símbolos de "9. Ecrã": Ecrã de configuração de registo

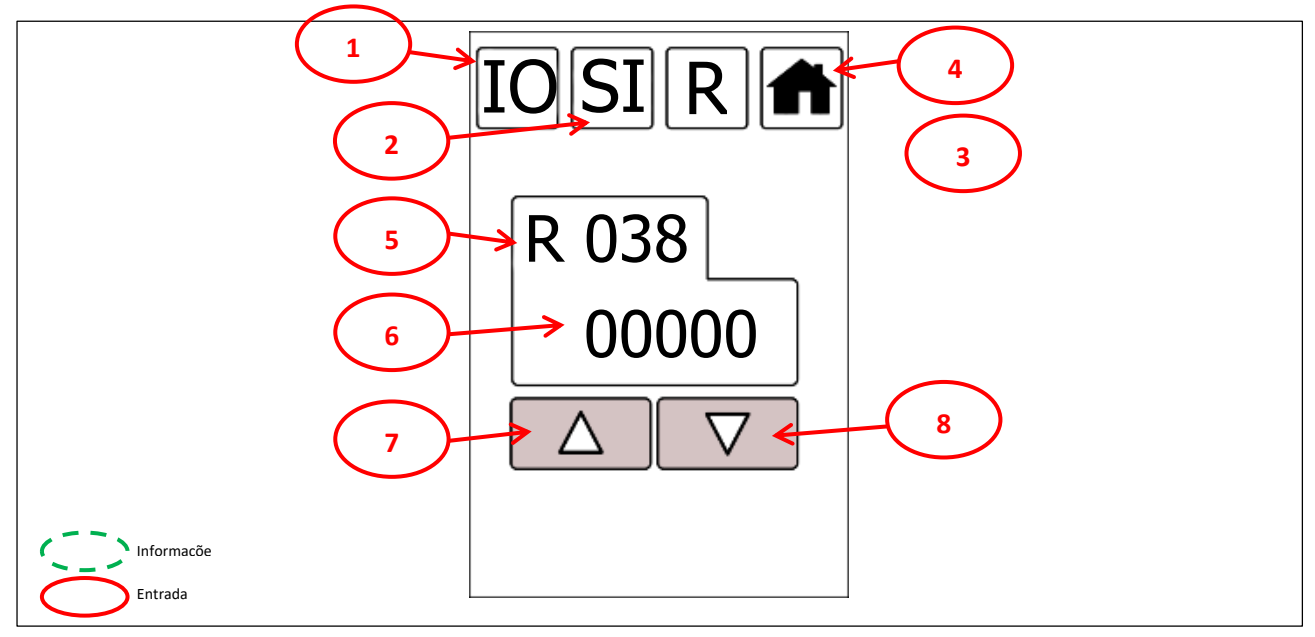

<sup>1</sup> Os símbolos de informação servem para mostrar o estado em que o equipamento se encontra.

| Campo      | Símbolo | Descrição                           | Função              |
|------------|---------|-------------------------------------|---------------------|
| 1. Símbolo | IO      | Ecrã de configuração de E/S         | Mudar para 7. Ecrã. |
| 2. Símbolo | SI      | Ecrã de configuração de<br>sensores | Mudar para 8. Ecrã. |
| 3. Símbolo | R       | Ecrã de configuração de registo     | Mudar para 9. Ecrã. |
| 4. Símbolo |         | Símbolo do ecrã principal           | Mudar para 1. Ecrã. |

| 5. Campo | Número de registo |
|----------|-------------------|
| 6. Campo | Valor de registo  |

| Campo      | Símbolo            | Descrição          | Função                      |
|------------|--------------------|--------------------|-----------------------------|
| 7. Símbolo | $\bigtriangleup$   | Símbolo para cima  | Aumentar o valor existente. |
| 8. Símbolo | $\bigtriangledown$ | Símbolo para baixo | Diminuir o valor existente. |

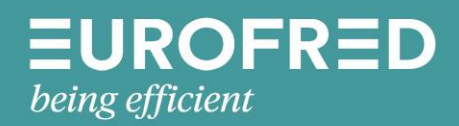

Eurofred S.A. Marqués de Sentmenat 97 08029 Barcelona www.eurofred.es